## **Creating Your First WP Squared Product**

To sell something using WHMCS, you need to configure a product.

The steps below create a WP Squared product in WHMCS. In WHMCS 8.8 and later, you can easily offer WordPress hosting to your customers on a WP Squared server. WP Squared, a WebPros product, hosts and manages WordPress-specific accounts while offering a specially-tailored version of WHM that meets all of the needs of WordPress hosts.

- To configure a WP Squared product, you will first need <u>a WP Squared server</u>. For more information about using WP Squared servers with WHMCS, see <u>WP Squared Account</u> <u>Provisioning</u>.
- WHMCS offers several different ways to incorporate WordPress into your hosting product offerings. For more information, see <u>WP Toolkit</u> and <u>WordPress Hosting</u>.
- You will need to create a product group before creating your first product. For steps to do this, see <u>Setting Up Your First Product Group</u>.

## **Create a WP Squared Product**

To create a WP Squared hosting product:

- 1. Go to **Configuration > System Settings > Products/Services**.
- 2. Click Create a New Product.

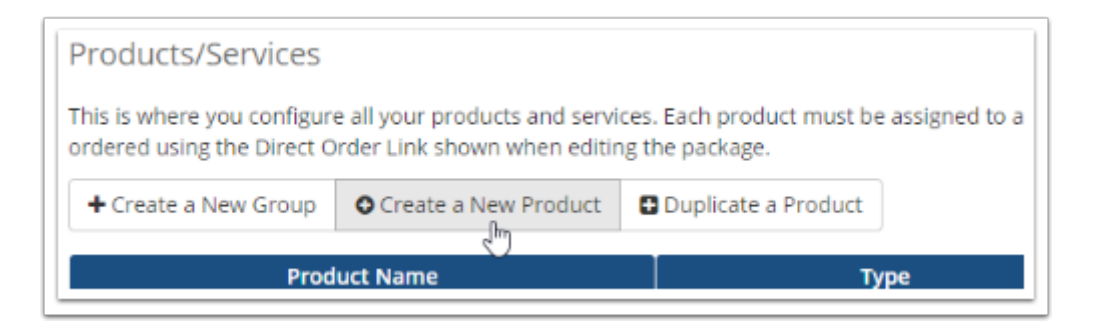

- 3. Choose **Shared Hosting** for **Product Type**.
- 4. Choose the desired product group.
- 5. Enter a name for the product.

| Product Type<br>Defines how WHMCS manages the item.               | Create a New Product          |                                 |                          | Â     |
|-------------------------------------------------------------------|-------------------------------|---------------------------------|--------------------------|-------|
| Dan't see the type of product you're looking<br>for? Choose Other | Shared Hosting                | Reseller Hosting                | Server/VPS               | Other |
| Product Group<br>Click here to create a new product group         | Shared Hosting                | ~                               |                          |       |
| Product Name<br>The default display name for your new product     | WP Squared Hosting            |                                 |                          |       |
| URL<br>A friendly URL to use to link to this product.             | http://example.com/whmcs/inde | ex.php?rp=/store/shared-hosting | / wp-squared-hosting 👔 🗸 | ок    |
| Module<br>Choose a module for automation                          | WP Squared                    | ~                               |                          |       |
| Create as Hidden<br>A hidden product is not visible to end users  | OFF                           |                                 |                          |       |
|                                                                   |                               | Continue >                      |                          |       |

- 6. For **Module**, select *WP Squared*.
- 7. Click **Continue**. A new page will appear.
- 8. In the **Details** tab, set the product's tagline and descriptions.

| talls | Priding | Module Settings    | Custom Field                               | s Config                                     | urable Option | s Upgrades     | Free Domain     | Cross-sells              | Other                                                 | Links                                                                           |
|-------|---------|--------------------|--------------------------------------------|----------------------------------------------|---------------|----------------|-----------------|--------------------------|-------------------------------------------------------|---------------------------------------------------------------------------------|
|       |         | Product T          | ype Shared                                 | Hosting                                      | ~             |                |                 |                          |                                                       |                                                                                 |
|       |         | Product Gro        | oup. Shared                                | Hosting                                      |               | ¥              |                 |                          |                                                       |                                                                                 |
|       |         | Product Na         | me WP Squ                                  | ared Hostin                                  | ng            |                |                 |                          |                                                       |                                                                                 |
|       |         | Product Tag        | line Easy W                                | ordPress W                                   | ebsite Hostin | 8              |                 | (                        | lse this set<br>recommen                              | ting for product cross-selling<br>dations) in the shopping cart.                |
|       |         |                    | URL http://ex                              | ample.com                                    | /whmcs/inde   | x.php?rp-/stor | e/shared-hostin | 6 <sup>/</sup> wp-square | d-hosting                                             | , (B                                                                            |
|       | Pro     | duct Short Descrip | ion Create                                 | and manag                                    | e your websi  | te in WordPres | 5.              |                          | Ve recomm<br>vords.                                   | end limiting this description to 50                                             |
|       |         |                    |                                            |                                              |               |                |                 | т.<br>С                  | lse this set<br>recommen                              | ting for product cross-selling<br>dations) in the shopping cart.                |
|       |         | Product Descrip    | Disk Sp<br>Bandwi<br>Son WordPr<br>Support | ace:1GB<br>dth:3GB<br>ress Instanc<br>t:24/7 | es:5          |                |                 |                          | 'ou may us<br>ibr /> New<br>istrong>Bo<br>iem>Italics | e HTML in this field<br>line<br>Id=/strong> <b>Bold</b><br>-/em> <i>Italics</i> |
|       |         | Product C          | olor 📃                                     | -                                            |               |                |                 | 1                        | 'he system<br>endering in                             | may alter color brightness during<br>order to ensure legibility.                |
|       |         | Welcome Er         | nail                                       |                                              | 0             | ~              |                 |                          |                                                       |                                                                                 |
|       |         | Require Dom        | ain                                        |                                              |               | in options     |                 |                          |                                                       |                                                                                 |
|       |         | Stock Con          | trol                                       |                                              |               | 2              |                 |                          |                                                       |                                                                                 |
|       |         | Apply              | Так                                        |                                              |               | 544            |                 |                          |                                                       |                                                                                 |
|       |         | Featu              | red Ø                                      | _                                            |               | hently on su   | pported order f | orms                     |                                                       |                                                                                 |
|       |         | Hid                | den 15                                     | 4 187                                        | 58            | and of desce   | dama anance fil | one out peak.            | e conicar                                             | steads with this weather?                                                       |
|       |         | Ret                | red 15                                     | 4 187                                        | 58            | roduct drog    | dawn menus (d   | oes not apply            | to services                                           | already with this product)                                                      |

- 9. Check **Require Domain**. This is required for creating a hosting product.
- 10. Select a **Welcome Email** to send when provisioning the product.

WHMCS comes with several pre-made welcome email templates that you can customize at **Configuration > System Settings > Email Templates**.

11. In the **Pricing** tab, set the desired pricing options for the product.

To do this, select **Recurring** as the **Payment Type**, and then specify the desired monthly prices. You can also enter a **Setup Fee**.

For this example, the product will only be available on a monthly basis.

| Pricis                            | Module Se       | ettings Cust  | om Fields Configurable O                                      | ptions Upgrad                          | es Free Domain                                 | Cross-sells       | Other Links       |                        |
|-----------------------------------|-----------------|---------------|---------------------------------------------------------------|----------------------------------------|------------------------------------------------|-------------------|-------------------|------------------------|
|                                   | Payment Type    | ⊖ Free ⊖      | One Time O Recurring                                          |                                        |                                                |                   |                   |                        |
|                                   | Currency        |               | One Time/Monthly                                              | Quarterly                              | Semi-Annually                                  | Annually          | Biennially        | Triennially            |
|                                   | USD             | Setup Fee     | 5.00                                                          |                                        |                                                |                   |                   |                        |
|                                   |                 | Price         | 2.95                                                          |                                        |                                                |                   |                   |                        |
|                                   |                 | Enable        | 8                                                             | 0                                      |                                                | 0                 | 0                 | 0                      |
| Recurri                           | ng Cycles Limit | 0 Yes - Scall | ng service: Each service ins<br>To limit this product to only | zance allows a q<br>y recur a fixed ni | uantity to be defined<br>umber of times, enter | the total num     | ber of times to i | nvoice (0 = Unlimited) |
| Recurri                           | ng Cycles Limit | 0             | To limit this product to only                                 | y recur a fixed n                      | umber of times, enter                          | the total num     | ber of times to i | nvoice (0 = Unlimited) |
| uto Termin                        | ate/Fixed Term  | 0             | Enter the number of days a                                    | after activation to                    | o automatically termin                         | nate (eg. free tr | ials, time limite | d products, etc)       |
| Ter                               | mination Email  | None          | ✓ Choose the                                                  | email template                         | to send when the fixe                          | ed term comes     | to an end         |                        |
| Prorata Billing 🔄 Check to enable |                 |               |                                                               |                                        |                                                |                   |                   |                        |
|                                   | Prorata Date    | 0             | Enter the day of the month                                    | you want to cha                        | arge on                                        |                   |                   |                        |
|                                   |                 |               | For the star of the second                                    | where a delate star                    | And an an an an an an an an an an an an an     | also he include   | d on the first in | mice                   |

You can set up as many pricing options as you wish during this step.

12. In the **Module Settings** tab, choose the **WP Squared** module and fill out the remaining product information.

| Details         Pricing         Module Settings         Custom Fields         Configurable Options         Upgrades         Free Domain         Cross-sells         Other         Links           Module Name         WP Squared | Edit Product    |                |               |                      |          |             |             |       |       |
|----------------------------------------------------------------------------------------------------|-----------------|----------------|---------------|----------------------|----------|-------------|-------------|-------|-------|
| Module Name WP Squared  Server Group None                                                                                                    | Details Pricing | Module Setting | Custom Fields | Configurable Options | Upgrades | Free Domain | Cross-sells | Other | Links |
| Server Group Vone V                                                                                                    |                 | Module Name    | WP Squared    | ~                    |          |             |             |       |       |
|                                                                                                    |                 | Server Group   | None          | *                    |          |             |             |       |       |

13. For WP Squared products, select a package from**WHM Package Name**.

The **WHM Package Name** menu populates after you select the module. The package list comes from WHM on your server, and WHMCS only reads them.

14. Select the automatic setup behavior at the bottom of the tab.

15. Click Save Changes.